## Cochrane Library 学外アクセス方法

Cochrane Library URL: https://www.cochranelibrary.com/

## 1. 画面右上の Sign in をクリック

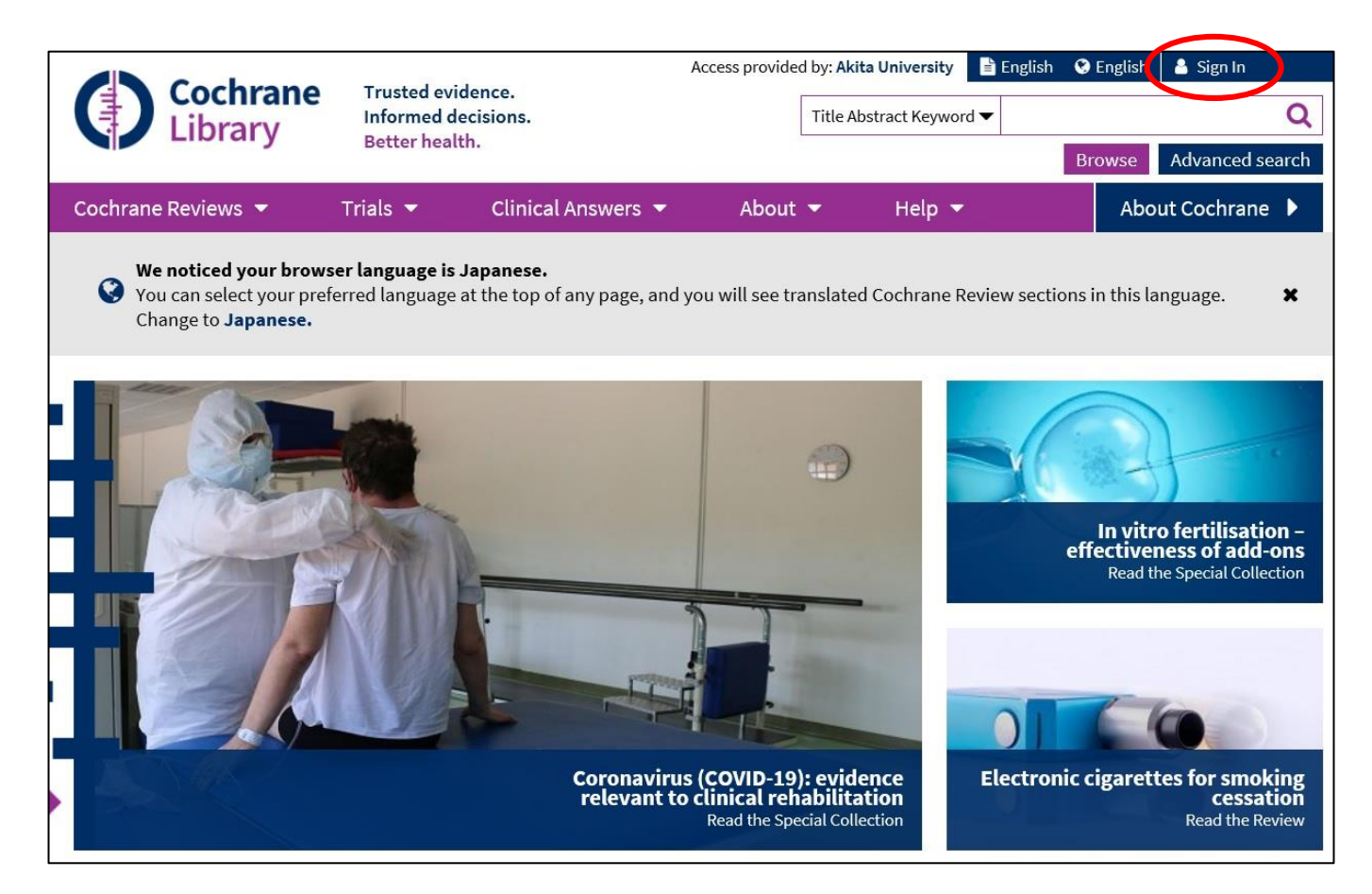

2. Institutional login をクリック

| Sign in    |            | ×                                       |
|------------|------------|-----------------------------------------|
| Email Addr | ess        |                                         |
| Password   |            |                                         |
|            |            | ~~~~~~~~~~~~~~~~~~~~~~~~~~~~~~~~~~~~~~~ |
| Remem      | ber Me F   | Forgotten password? 🖸                   |
| Sign in    | Register 🗗 | Institutional login                     |

3. Institutional Login の検索窓に"akita"と入力すると、自動的に Akita University が候補として表示されるので、それを選択して Go をクリック

| Institutional login                                                 |  |  |  |
|---------------------------------------------------------------------|--|--|--|
| Search for your institution's name below to<br>login via Shibboleth |  |  |  |
| Akita                                                               |  |  |  |
| Akita International University                                      |  |  |  |
| Akita University                                                    |  |  |  |
| (none)                                                              |  |  |  |

4. 秋田大学専用の AU アカウント認証システムが表示されるので、AU アカウント(AU-CIS または a-net)の ID とパスワードを入力して Login をクリック

| AUアカウン<br>Akta University AU-Account A                                                                                                    | ント認証システム<br>Authentication System                                                                     |
|----------------------------------------------------------------------------------------------------|----------------------------------------------------------------------------------------------------|
| Atypon SP からAUアカウント認証システムへ<br>アカウント情報の送信を了承する場合のみ、A<br>なお、ご不明な点は情報統括センターまでお問<br>ユーザーID / User ID<br>パスワード / Password                                           | 認証の確認がありました<br>リアカウントでログインして下さい。<br>別い合わせ下さい。<br><b>送信するアカウント情報</b><br>• 所属機関名(秋田大学)<br>• 教職員 / 学生の区分 |
| Login<br>Atypon Systems operates a hosting<br>platform that provides content delivery<br>services to a wide range of professional<br>and scholarly publishers. | • 暗号化されたユーザーID(CiNii Articlesを<br>ご利用の場合)                                                             |

Cochrane Libraryの元の画面が表示されれば、学外アクセスが可能な状態です。